## ¿PORQUÉ NO SE PUEDE VISUALIZAR UNA ASIGNATURA DE LIBRE ELECCIÓN QUE SE ENCUENTRA OFERTADA?

Es importante que se tenga en cuenta que siempre que se va a ofertar una asignatura de libre elección o como libre elección, se debe verificar la siguiente configuración:

**1.** Ingresar al módulo *"Mantenimiento asignatura libre configuración por plan"* donde es importante que el programa al cual se le ofertará la asignatura se encuentre en el listado **PLAN LIBRE CONFIGURACIÓN** con tipo A.

| Plan | Libre Config | uración                                 |       |       |           |   |
|------|--------------|-----------------------------------------|-------|-------|-----------|---|
| Tipo | Plan         | Jade niek                               | Ciclo | Curso | Plan Imp. | 4 |
| A    | 4029         | ADMINISTRACION DE SISTEMAS INFORMATICOS | Isle  |       | 4CLE      |   |
| A    | ZVIS         | ESTUDIANTES VISITANTES                  |       |       | 4CLE      |   |
| A    | 4027         | ADMINISTRACION DE EMPRESAS (N)          |       |       | 4CLE      |   |
| A    | 4023         |                                         |       |       | 4CLE      |   |
| A    | 4028         |                                         |       |       | 4CLE      |   |

**2.** La programación académica se encuentre completa de acuerdo a cada paso mostrado en el apartado de **TIPS PARA TENER EN CUENTA**.

**3.** Realizar la limitación de la asignatura, agregando el programa a la cual se le ofertará la asignatura.

| Grupo d         |                                                                                            |  |
|-----------------|--------------------------------------------------------------------------------------------|--|
| Actividad       | Z024-13 Asignatura 1000069-2 Catedra nacional de inducción y preparación para 1 imp. Pranz |  |
| Actividad       | 1 39897 Grupp 1 Manizales (presencial)                                                     |  |
| Limitac<br>Plan | Descripción Nodo                                                                           |  |
| 4021            |                                                                                            |  |
| 4025            |                                                                                            |  |
| 4026            | ADMINISTRACION DE EMPRESAS (D)                                                             |  |
| 4027            | ADMINISTRACION DE EMPRESAS (N)                                                             |  |
| 4033            | GESTION CULTURAL Y COMUNICATIVA                                                            |  |
| 4CLE            |                                                                                            |  |
| TRIA            |                                                                                            |  |
|                 | Tipo de Limitación: Afirmación                                                             |  |

**Nota:** Recuerda que puedes revisar el paso a paso de la configuración de una asignatura como libre elección por medio de la pregunta frecuenta ¿CÓMO DEBO OFERTAR UNA ASIGNATURA COMO LIBRE ELECCIÓN?

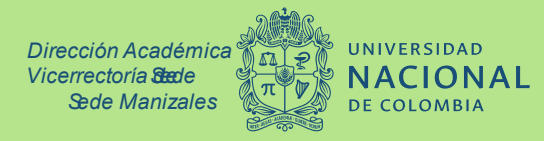

Unidad de Información